Windows 7 で使用の際、アプリケーションを立ち上げ以下の表示がされた場合には次の設定を行ってください。

| About                         | USB RADIO         |      |  |  |
|-------------------------------|-------------------|------|--|--|
| 1 2 3 4 5 6 7 8 9 10 11 12 >> |                   |      |  |  |
|                               |                   |      |  |  |
|                               | Device not found. |      |  |  |
|                               | ( REC             |      |  |  |
| SETTINGS                      | OK =+7>tz1        |      |  |  |
| TIMER                         | STEREC            | SAVE |  |  |

[コントロールパネル]---[ハードウエアとサウンド]から「サウンド」を選択します。

手順 1

録音タブを選択し無線受信機を認識していることを確認します。 録音タブ内に「無線受信機」の表示がない場合には画面中央付近で右クリックをして メニューから「無効なデバイスを表示」を選択します。 無線受信機が表示されたら手順2を行います。

| <u>۲</u> ۲<br>              |     |  |  |  |
|-----------------------------|-----|--|--|--|
| 再生 録音 サウンド 通信               |     |  |  |  |
| 次のオーディオ録音デバイスがインストールされています: |     |  |  |  |
| オーディオ デバイスがインストールされていません。   |     |  |  |  |
|                             |     |  |  |  |
|                             |     |  |  |  |
|                             |     |  |  |  |
| 無効なデバイスの表示                  |     |  |  |  |
| ✓ 切断されているデバイスの表示            |     |  |  |  |
|                             |     |  |  |  |
|                             |     |  |  |  |
|                             |     |  |  |  |
|                             |     |  |  |  |
| 構成(C) ■ プロパティ               | (P) |  |  |  |
| OK キャンセル 適用                 | (A) |  |  |  |

手順2

無線受信機が「無効」になっている場合には、無線受信機を右クリックをしてメニューを表示さ せて「有効」にチェックします。

表示が右図のように「既定のデバイス」になっているか確認してください。

「既定のデバイス」になっていない場合には同様に右クリックでメニューを表示させ「既定のデ バイスとして設定」にチェックします。

| サウン | ドの画面 | を終了    | します。 |
|-----|------|--------|------|
| /// |      | C #2 1 |      |

|                                                                              | → サウンド<br>■# 務章 Hfty.k [386]         |
|------------------------------------------------------------------------------|--------------------------------------|
| 次のオーティオ語音デバイスがインストールされています:<br>無線受信機                                         | 次のオーディオ録音デバイスがインストールされています:<br>無線受信機 |
| USB オーティス デバイス<br>画 扱う<br>単効<br>取在のデバイスとして設定(D)<br>関連の運信デバイスとして設定(C)         | USB オーディオ デバイス<br>設定のデバイス            |
| <ul> <li>✓ 単効なデバイスの表示</li> <li>✓ 切断されているデバイスの表示</li> <li>プロパティ(P)</li> </ul> |                                      |
|                                                                              |                                      |
|                                                                              |                                      |
|                                                                              | 構成(C) 既定徳に設定(S) マ プロパティ(P)           |
| <u>OK</u> きゃンセル 遠用(A)                                                        | <b>OK</b> キャンセル 適用(A)                |

再度アプリケーションソフトを起動させてください。